HOW TO APPLY FOR THE LEGACY SCHOLARSHIP

San Antonio Area Foundation

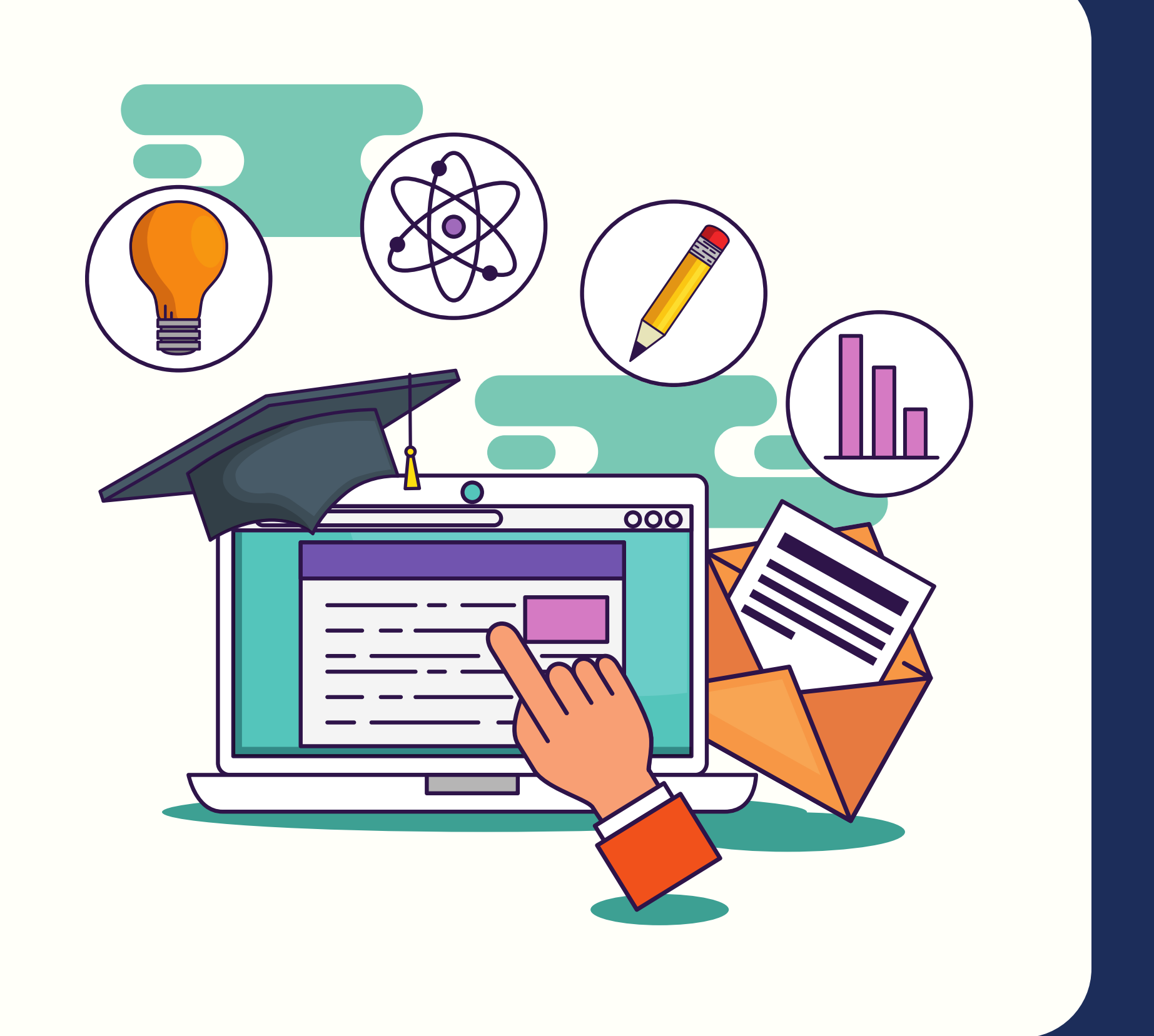

| ŦŦ |  |
|----|--|
|    |  |

### Go to our website https://saafdn.org/legacy-scholarship/ Scroll down & click on Click Here To Apply.

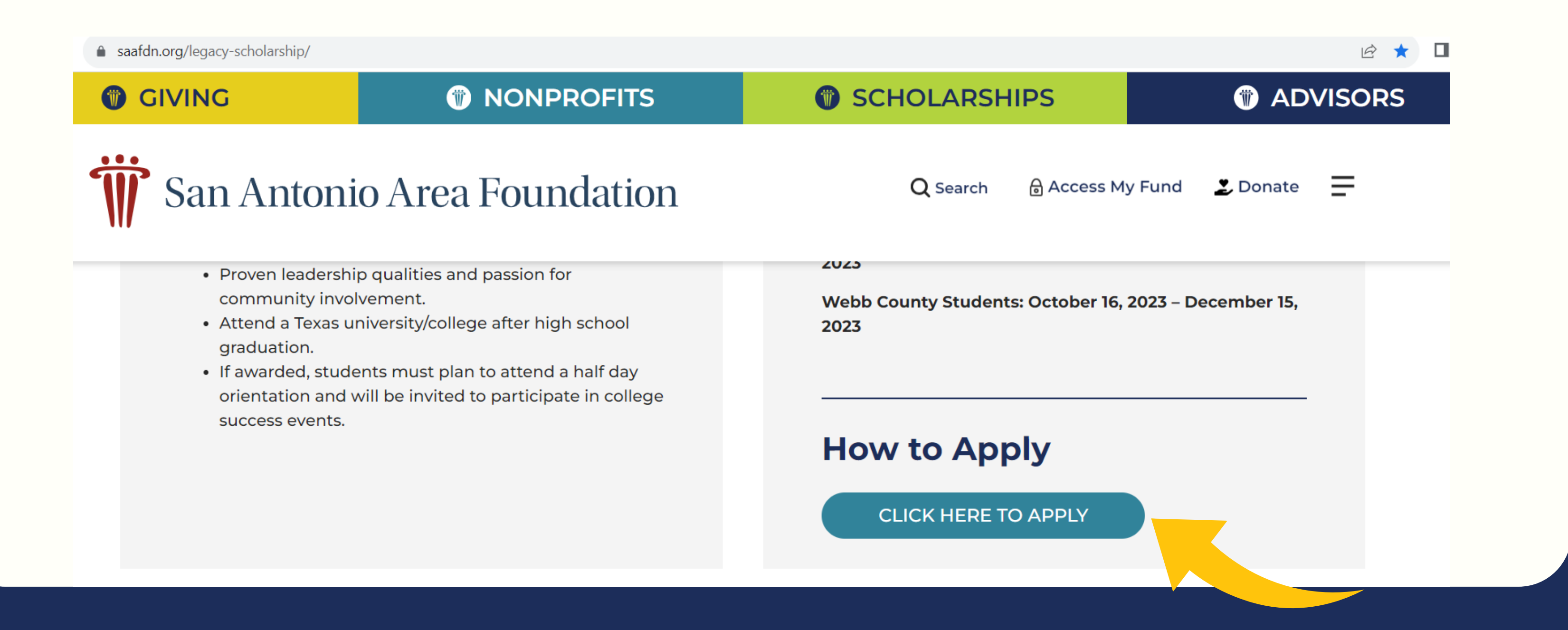

# **#2**

### It will bring you here to create a new account. Click on Create New Account.

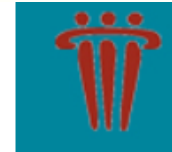

San Antonio Area Foundation Where Giving and Community Connect

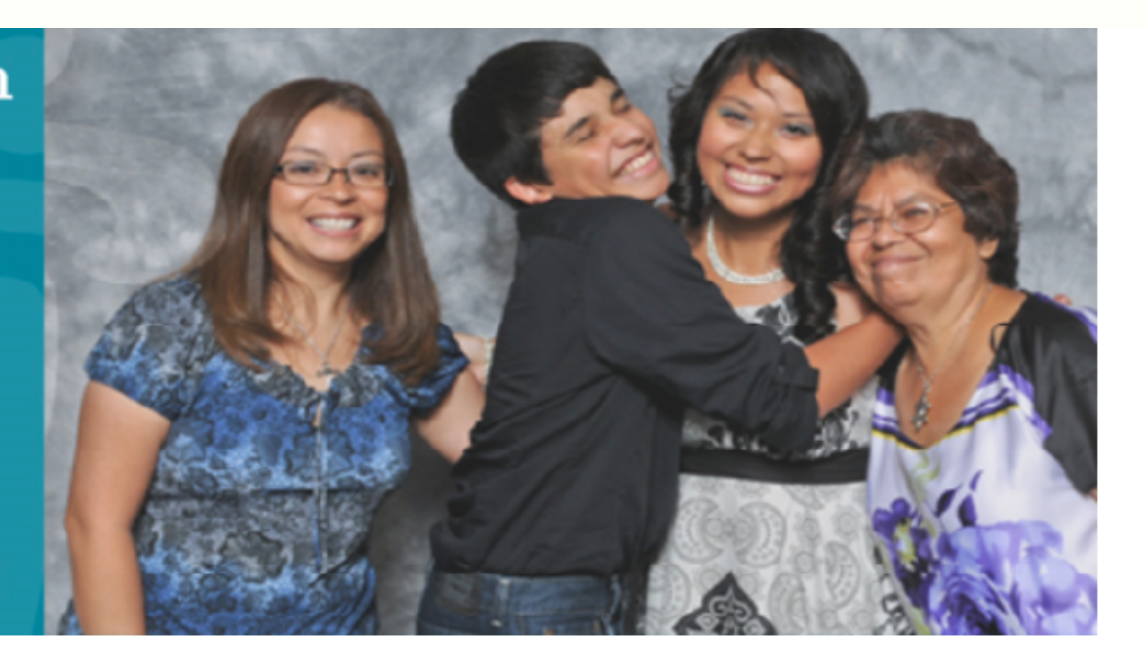

Welcome, scholarship applicants!

#### Logon

#### Email Address\*

The Email Address\* field is required.

#### Password\*

The Password\* field is required.

Log On Create New Account

Welcome to the San Antonio Area Foundation - Scholarships online application portal!

**New Users**: Please click on "Create New Account" to complete the registration process and create your logon credentials. <u>DO NOT use</u> your student email when creating a new account - use a personal email.

**Returning Users**: Please log in with your Email Address and Password. If you have forgotten your password, please click "Forgot Your Password?".

Not Sure? If you think that you have already registered in the system, do not create a new account. Please contact our Scholarship

| ΠU |  |
|----|--|

Create your new account by completing the form. You will be asked to confirm your email address twice. After completing, click on Next.

| irst Name*                                                     | Middle Name                                                    |
|----------------------------------------------------------------|----------------------------------------------------------------|
|                                                                |                                                                |
| ast Name*                                                      | Suffix (Sr, Jr, III, etc.)                                     |
|                                                                |                                                                |
| Date of Birth*                                                 | Email / Username*                                              |
| MM/DD/YYYY)                                                    | Please do not enter your college or high school email address. |
|                                                                |                                                                |
| mail / Username Confirmation*                                  | Mobile Number*                                                 |
| Please do not enter your college or high school email address. | We may call or text you about your application.                |
|                                                                |                                                                |
| Alternate Number (###-####)                                    | Address 1*                                                     |
|                                                                |                                                                |
| Address 2                                                      | City*                                                          |
|                                                                |                                                                |
| itate*                                                         | Postal Code*                                                   |
| f you reside in the United Kingdom, please enter "UK".         |                                                                |
|                                                                |                                                                |
| country*                                                       |                                                                |
|                                                                | $\sim$                                                         |
|                                                                |                                                                |

### Create a password. Passwords must be at least six characters long and may contain capital/lowercase/numbers/special characters. Click on Create Account.

#### Create New Account

| f you already have an Account, click the 'Cancel Account Creation' button to go to the Logon page.           |                                                 |      |
|----------------------------------------------------------------------------------------------------|-------------------------------------------------|------|
| Please create an account with the student's information only.                                                |                                                 |      |
| ⚠️ Using the browser's back button will delete your registration information.                                |                                                 |      |
| i This registration process has multiple steps you must complete before you can apply.                       |                                                 |      |
| Fields with an asterisk (*) are required.                                                                    |                                                 |      |
| User Information                                                                                             |                                                 |      |
| Password                                                                                                    |                                                 |      |
| Passwords must be at least six characters long and may contain capital or lowercase letters, numbers, or any | of the following special characters: !@#\$%*()_ |      |
| Password*                                                                                                    | Confirm Password*                               |      |
|                                                                                                    |                                                 |      |
| < Previous                                                                                                   | Create Acc                                      | ount |
|                                                                                                    |                                                 |      |

# **#5**

### Click Apply & Find Eligibility - Legacy Scholarship for Bexar 23-24. Click on Start Eligibility Quiz. No Access Code is needed.

| Apply                                                                                                    | Enter Access Code | Enter Code       |
|----------------------------------------------------------------------------------------------------|-------------------|------------------|
| (1) If you have been provided with an Access Code, you may enter it in the box at the top of the page.                                                                                                    |                   |                  |
| Q Quick Search                                                                                                    |                   | ×                |
| Eligibility - Legacy Scholarship for Bexar 23-24                                                                                                    |                   |                  |
| San Antonio<br>Area Foundation                                                                                                    |                   |                  |
| <ul> <li>Be a current high school junior living in Bexar County.</li> <li>Attend a high school located in Bexar County.</li> <li>Proven leadership qualities and passion for community involvement.</li> <li>Attend a public or private Texas university/college full-time.</li> <li>If awarded, students must plan to attend a half day orientation and will be invited to participate in college</li> </ul> | success events.   |                  |
| Preview                                                                                                    | Start             | Eligibility Quiz |
| Eligibility - Legacy Scholarship for Webb 23-24                                                                                                    |                   |                  |
| The san Antonio Area Foundation                                                                                                    |                   |                  |
| <ul> <li>Be a current high school junior living in Webb County.</li> <li>Attend a high school located in Webb County.</li> <li>Proven leadership qualities and passion for community involvement.</li> <li>Attend a public or private Texas university/college full-time.</li> </ul>                                                                                                    |                   |                  |
| • If awarded, students must plan to attend a half day orientation and will be invited to participate in college                                                                                                    | success events.   |                  |

int Managament Coffware provided by Foundant Technologies @ 2022

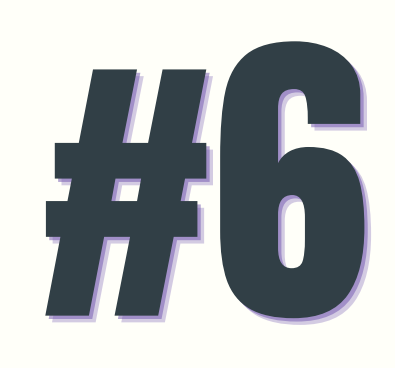

### Answer the questions. Click on Submit Eligibility.

#### Eligibility

Eligibility - Legacy Scholarship for Bexar 23-24

| Eligibility                                                                                                    | Bligibility Packet | Question List      |
|----------------------------------------------------------------------------------------------------|--------------------|--------------------|
| Fields with an asterisk (*) are required.                                                                                                    |                    |                    |
| ✓ Legacy Scholarship Eligibility Quiz                                                                                                    |                    |                    |
| Please fill out this short eligibility quiz to see if you meet the criteria to apply for the Legacy Scholarship. Once you complete the quiz, return to the Apply page to view your results.<br>Please email legacyscholarship@saafdn.org if you have any questions or encounter any issues. |                    |                    |
| re you a current high school junior living in Bexar County?*                                                                                                    |                    |                    |
|                                                                                                    |                    | ~                  |
| o you attend a high school located in Bexar County?*                                                                                                    |                    |                    |
|                                                                                                    |                    | *                  |
| /ill you graduate high school in May/June 2025?*                                                                                                    |                    |                    |
|                                                                                                    |                    | *                  |
| o you plan to attend a college/university in Texas?*                                                                                                    |                    |                    |
|                                                                                                    |                    | ~                  |
|                                                                                                    | Save Eligibility   | Submit Eligibility |

# #7

# Once you see that your Eligibility has been submitted, click Continue.

Confirmation

✓ Your Eligibility has been submitted.

(i) Click 'Continue' to view the Apply page.

Continue

# 

## If you are eligible, click on Apply. No Access Code is needed.

| i Apply                                                                                                    | Enter Access Code              | Enter Code                                      |
|----------------------------------------------------------------------------------------------------|--------------------------------|-------------------------------------------------|
| If you have been provided with an Access Code, you may enter it in the box at the top of the                                                                                                    | e page.                        |                                                 |
| Q Quick Search                                                                                                    |                                | ×                                               |
| ligibility - Legacy Scholarship for Bexar 23-24                                                                                                    |                                |                                                 |
| Based on your answers, you are eligible for the following                                                                                                    |                                |                                                 |
| > Legacy Scholarship for Bexar 23-24                                                                                                    | Accepting S                    | Submissions from 10/16/2023 to 12/31/2023 Apply |
| Eligibility - Legacy Scholarship for Webb 23-24                                                                                                    |                                |                                                 |
| <ul> <li>San Antonio<br/>San Antonio<br/>Accession</li> <li>Be a current high school junior living in Webb County.</li> <li>Attend a high school located in Webb County.</li> <li>Proven leadership qualities and passion for community involvement.</li> <li>Attend a public or private Texas university/college full-time.</li> <li>If awarded, students must plan to attend a half day orientation and will be invited to participal</li> </ul> | ate in college success events. |                                                 |
|                                                                                                    |                                |                                                 |

## For additional assistance, please feel free to email us at legacyscholarship@saafdn.org

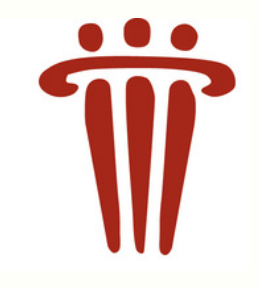